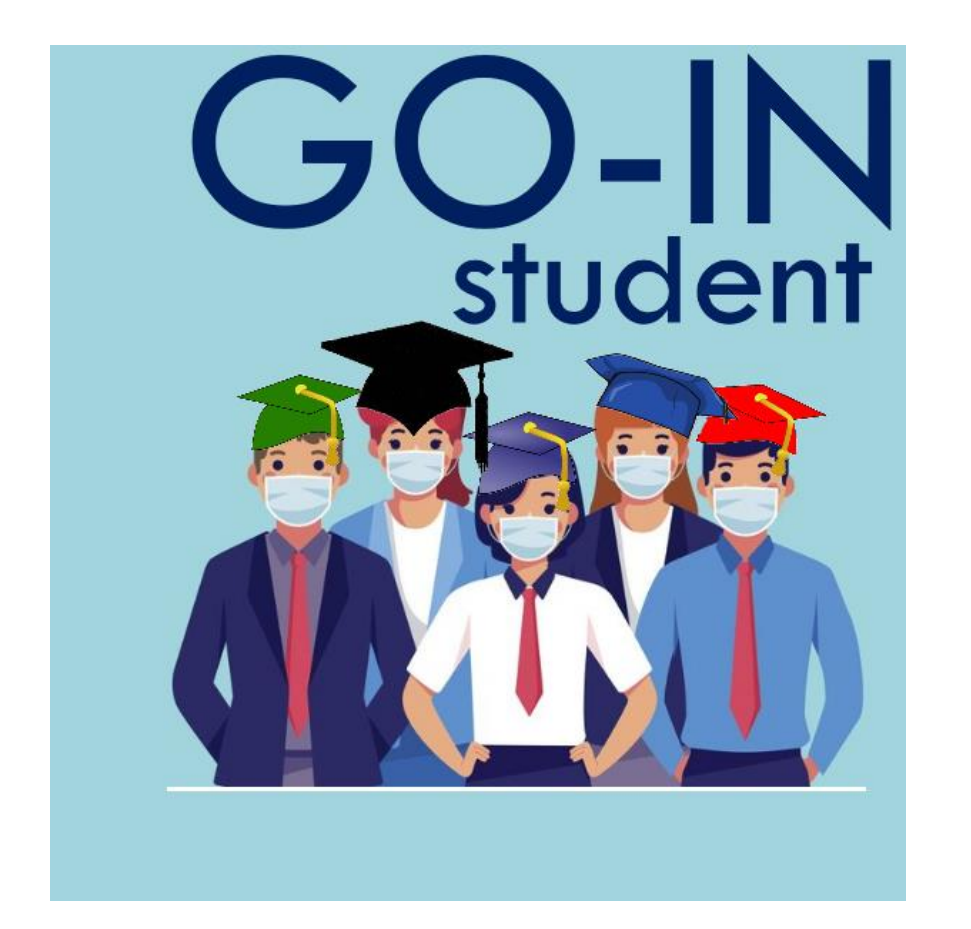

Sistema per la gestione degli accessi in aula in sicurezza

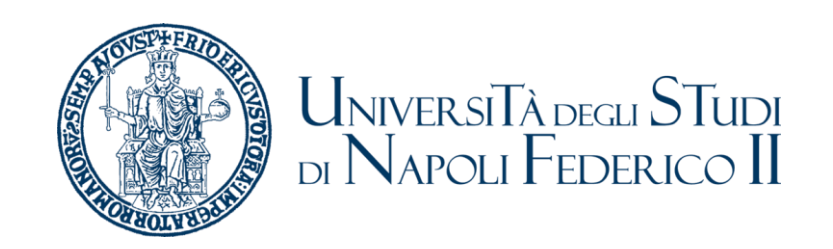

# Principi di funzionamento

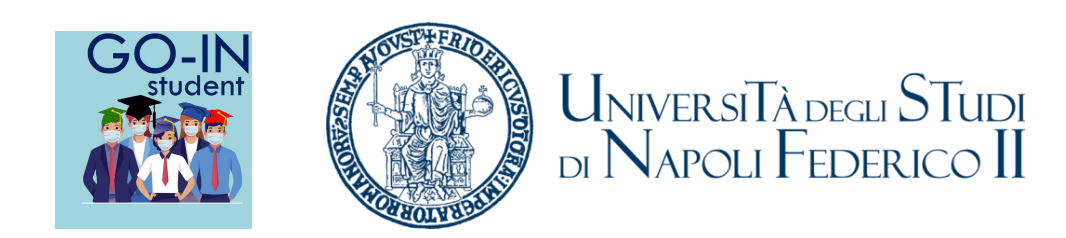

GO-IN Student e' un sistema per la gestione degli accessi in aula in sicurezza.

- Consente agli studenti di prenotare la lezione in presenza in base alla capienza consentita per ogni aula.
- Nel caso lo studente non riesca a prenotare una lezioni il sistema lo prenota per la prima data libera della lezione successiva
- Se richiesto dal Corsi di Studio consente il rilevamento della presenza ai corsi prenotati attraverso QR Code.

## Procedura per la prenotazione delle lezioni 1 di 2

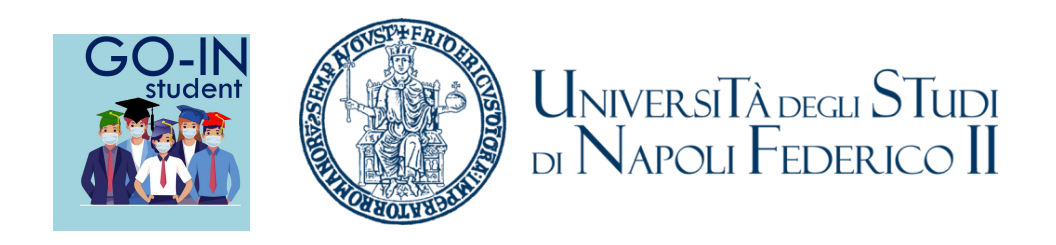

Il form consente la prenotazione in presenza delle lezioni per la settimana successiva a quella corrente.

Dopo aver selezionato il Dipartimento, il Corso Di Studio ed infine l'anno di corso e l'Insegnamento e' possibile visualizzare l'orario delle lezioni selezionando il tasto «Mostra Orario»

Dopo aver selezionato uno o più lezioni si può procedere alla prenotazione selezionando il tasto «**Prenota**» in fondo alla lista. L'applicazione valuterà la disponibilità in base all'affollamento delle aule per le lezioni selezionate e nel caso siano disponibili posti provvederà ad effettuare la prenotazione. Nel caso non siano disponibili posti l'applicazione provvederà ad informare lo studente tramite un pop-up.

Inoltre nel caso di impossibilità di confermare la prenotazione richiesta il sistema provvederà ad effettuare una prenotazione in presenza per la stessa lezione per la settimana successiva. Ogni studente viene, in ogni caso, aggiunto al gruppo Teams relativo ad ogni Insegnamento per cui effettua una prenotazione indipendentemente dall'esito della prenotazione.

# Procedura per la prenotazione delle lezioni 2 di 2

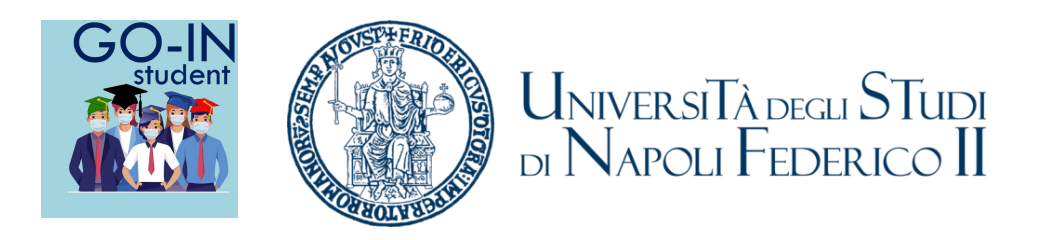

Al termine delle attività di prenotazione il sistema provvederà ad inviare una mail con il riepilogo delle prenotazioni effettuate nella giornata e l'email delle iscrizioni al Teams del corso

Lo studente ha anche a disposizione una pagina con il storico delle prenotazioni che fornisce una vista settimanale di tutte le lezioni prenotate e la possibilità di esportare le informazioni, inclusi i QR Code, in PDF.

### Accesso

- La procedura e' disponibile all'indirizzo <u>https://goinstudnet.unina.it</u>
- Per accedere occorre selezionare il logo al centro pagina
- Al momento l'accesso e possibile solo per gli studenti in possesso di credenziali@studenti.unina.it
  - In caso di mancato accesso verificare collegandosi all'email istituzionale
- A breve sarà possibile accedere anche tramite SPID

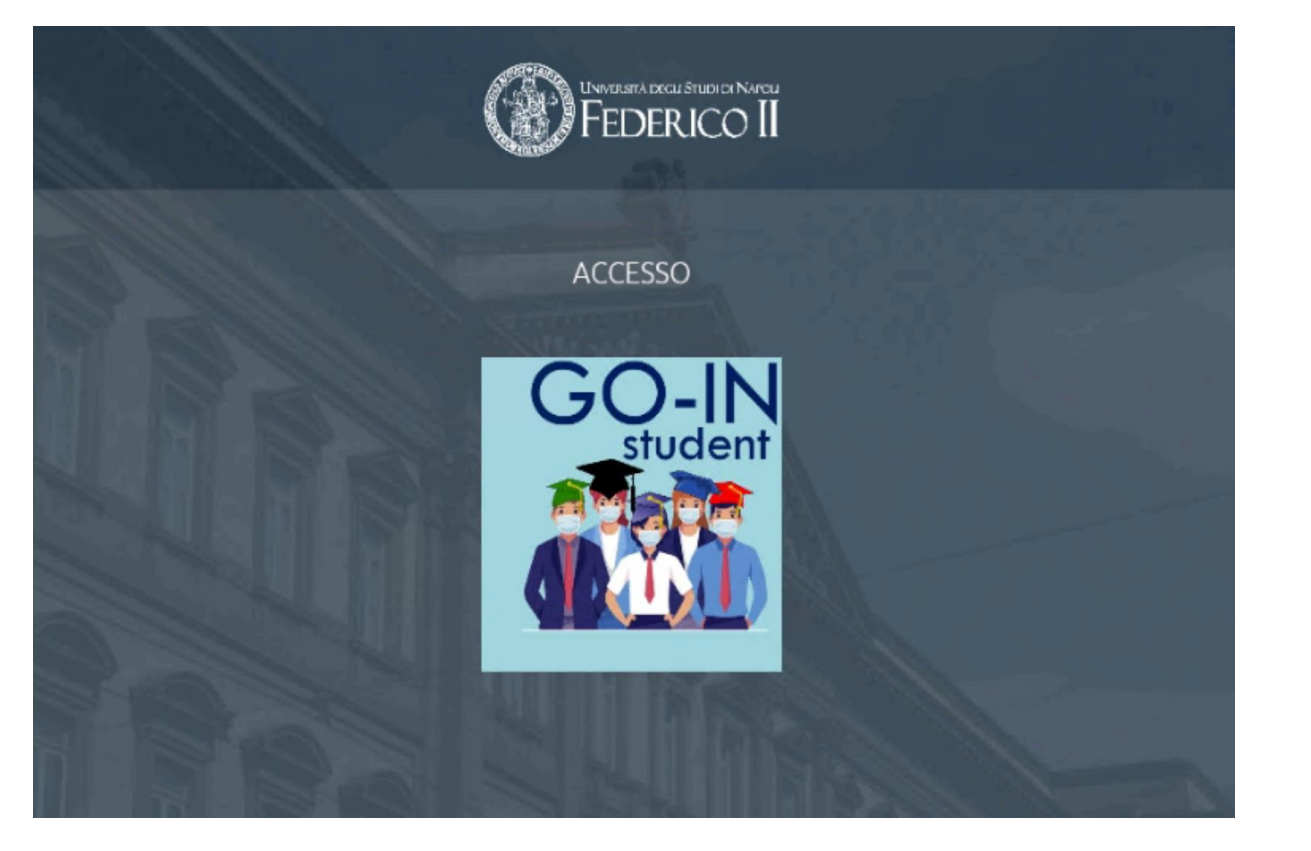

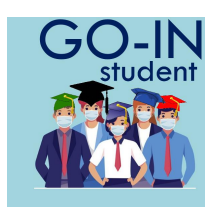

#### Prenotazioni

Selezionare le lezioni cui si intende partecipare in presenza e selezionare il tasto «Prenota».

Le prenotazioni effettuate con successo saranno elencate nella parte inferiore denominata

«Prenotazioni effettuate oggi»

Nel caso non sia possibile prenotare una lezione o se già esista una prenotazione lo studente sarà informato tramite un pop-up.

|   | UniversiTà de la Studi<br>la Narcu Federico II |                      |                     |                    |           |      |        |                |        |            |         |                |          |
|---|------------------------------------------------|----------------------|---------------------|--------------------|-----------|------|--------|----------------|--------|------------|---------|----------------|----------|
|   | Selezione Dati                                 |                      |                     |                    |           |      |        |                |        |            |         |                |          |
|   | Dipt                                           | artimento            | DIPFARM - Dipartime | ento di Farmacia   |           |      |        |                |        |            |         |                | *        |
|   | Corso di Studio                                |                      |                     |                    |           |      |        |                |        |            |         |                | *        |
| 5 | Ann                                            | 0                    | I                   |                    | •         |      |        |                |        |            |         |                |          |
|   | Insegnamento Prova go in - 1111                |                      |                     |                    |           |      |        |                | *      |            |         |                |          |
|   | -                                              |                      |                     |                    |           |      |        |                | Mostr  | a Orario   |         | 崎 Storico Pren | otazioni |
|   |                                                |                      |                     |                    |           |      |        |                |        |            |         |                |          |
|   | Ora                                            | rio delle lezioni da | al 21/09/2020 al 2  | 6/09/2020          |           |      |        |                |        |            |         |                |          |
|   |                                                |                      |                     |                    |           |      |        |                |        |            |         |                |          |
|   | Sel.                                           | Insegname            | nto                 | Criterio Divisione | Giorno    | Aula |        | Docente        |        | Ora Inizio | 0       | Pra Fine       |          |
|   |                                                | Prova go in -        | 1111                |                    | Lunedì    | 5    |        | UNINA\azampell |        | 09:00      | 1       | 1:00           |          |
|   |                                                | Prova go in -        | 1111                |                    | Mercoledì | 5    |        | UNINA\azampell |        | 09:00      | 1:      | 1:00           |          |
|   |                                                | Prova go in -        | 1111                |                    | Venerdì   | 6    |        | UNINA\azampell |        | 11:00      | 1       | 3:00           |          |
|   |                                                |                      |                     |                    |           |      |        |                | →      | 🐈 Prenota  | а       |                |          |
|   | *                                              | ✓ Page 1 >           |                     |                    |           |      |        |                |        |            |         |                |          |
|   | Pre                                            | notazioni effettua   | te oggi             |                    |           |      |        |                |        |            |         |                |          |
|   | Ins                                            | egnamento            |                     |                    | Aula      |      | Data   | Giorno         | Orario |            | QR CODE |                |          |
|   | No items to display.                           |                      |                     |                    |           |      |        |                |        |            |         |                |          |
|   | <pre></pre> <pre></pre> <pre></pre>            |                      |                     |                    |           |      |        |                |        |            |         |                |          |
|   |                                                |                      |                     |                    |           |      | Chiudi |                |        |            |         |                |          |
|   |                                                |                      |                     |                    |           |      | Chiudi |                |        |            |         |                |          |

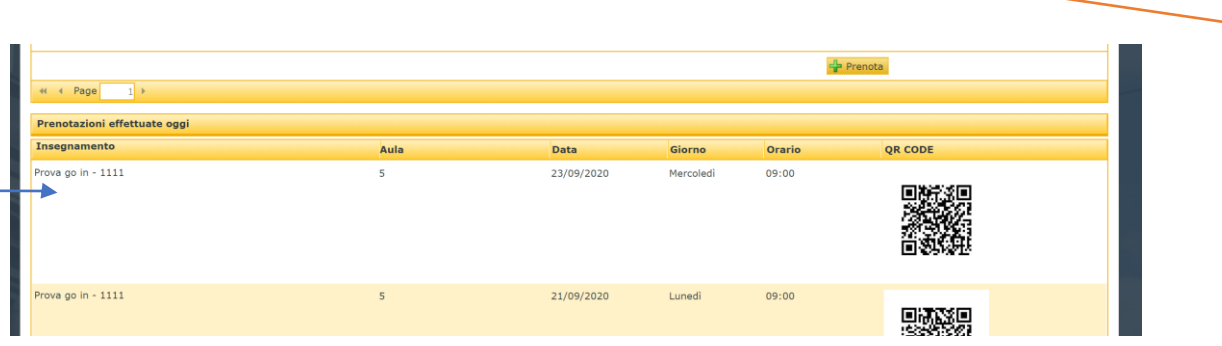

Avise
Avise
Avise
Avise
Avise
Avise
Avise
Avise
Avise
Avise
Avise
Avise
Avise
Avise
Avise
Avise
Avise
Avise
Avise
Avise
Avise
Avise
Avise
Avise
Avise
Avise
Avise
Avise
Avise
Avise
Avise
Avise
Avise
Avise
Avise
Avise
Avise
Avise
Avise
Avise
Avise
Avise
Avise
Avise
Avise
Avise
Avise
Avise
Avise
Avise
Avise
Avise
Avise
Avise
Avise
Avise
Avise
Avise
Avise
Avise
Avise
Avise
Avise
Avise
Avise
Avise
Avise
Avise
Avise
Avise
Avise
Avise
Avise
Avise
Avise
Avise
Avise
Avise
Avise
Avise
Avise
Avise
Avise
Avise
Avise
Avise
Avise
Avise
Avise
Avise
Avise
Avise
Avise
Avise
Avise
Avise
Avise
Avise
Avise
Avise
Avise
Avise
Avise
Avise
Avise
Avise
Avise
Avise
Avise
Avise
Avise
Avise
Avise
Avise
Avise
Avise
Avise
Avise
Avise
Avise
Avise
Avise
Avise
Avise
Avise
Avise
Avise
Avise
Avise
Avise
Avise
Avise
Avise
Avise
Avise
Avise
Avise
Avise
Avise
Avise
Avise
Avise
Avise
Avise
Avise
Avise
Avise
Avise
Avise
Avise
Avise
Avise
Avise
Avise
Avise
Avise
Avise
Avise
Avise
Avise
Avise
Avise
Avise
Avise
Avise
Avise
Avise
Avise
Avise
Avise
Avise
Avise
Avise
Avise
Avise
Avise
Avise
Avise
Avise
Avise
Avise
Avise
Avise
Avise
Avise
Avise
Avise
Avise
Avise
Avise
Avise
Avise
Avise
Avise
Avise
Avise
Avise
Avise
Avise
Avise
Avise
Avise
Avise
Avise
A

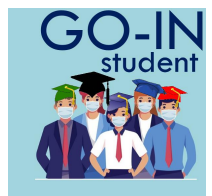

## **Email Prenotazione**

Il sistema invia Email:

• di avvenuta prenotazione al Corso Data e Aula

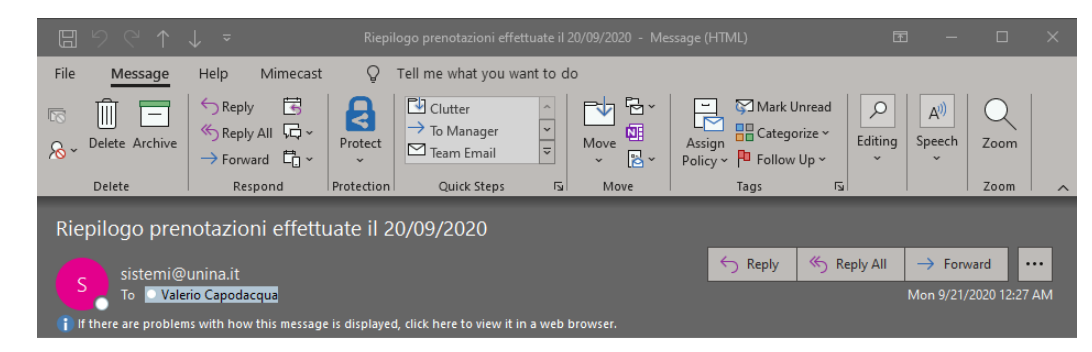

Salve LUCA OLIVIERO,

Le seguenti prenotazioni richieste per le lezioni di Prova\_2 go in sono confermate:

| Data       | Aula | Orario |
|------------|------|--------|
| 24/09/2020 | 5    | 09:00  |
| 22/09/2020 | 5    | 09:00  |

Le seguenti prenotazioni sono state effettuate dal sistema:

\*\*\*\*\* NESSUNA \*\*\*\*\*

Q Tell me what you want to do File Help Mimecast Message Move Star Clutter Mark Unread Reply 😽 Î -Ω 53  $\rightarrow$  To Manager Reply All 🗔 Υ Categorize • S → Delete Archive Move Protect Assign Editina Speech Zoom Team Email → Forward 🛱 ~ ~ 👌 ~ Policy ~ 🏴 Follow Up ~  $\sim$ Respond Protection Quick Steps Move Zoom Delete Tag Benvenuto nel gruppo Teams ← Reply Reply All → Forward ••• To 🔾 📩 Salve : Sei stato aggiunto al gruppo di Microsoft Teams per la didattica a distanza per la lezione di Prova\_2 go in. Per accedere al gruppo clicca qui

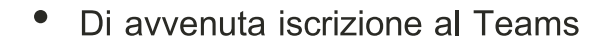

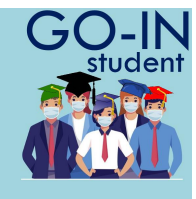

### Storico Prenotazioni

- Il form fornisce una vista settimanale delle prenotazioni confermate.
- E' possibile spostarsi alle settimane precedenti o successive attraverso i bottoni di

navigazione <<< e >>>

• Selezionando «Esporta in PDF» e' possibile stampare la pagina in formato PDF, occorre attendere alcuni secondi per la generazione del file PDF che apparita' accanto al bottone di esportazione.

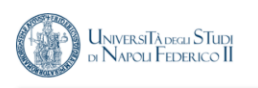

| Elenco prenotazioni dal 21/09/2020 al 26/09/2020 |         | _          | _         | _      | _       |
|--------------------------------------------------|---------|------------|-----------|--------|---------|
| 🔎 Esporta in PDF                                 |         |            |           | ~~~    | >>>     |
| INSEGNAMENTO                                     | AULA    | DATA       | GIORNO    | ORARIO | QR CODE |
| Diritto costituzionale - 00004                   | AULA 28 | 21/09/2020 | Lunedì    | 08:30  |         |
| Diritto costituzionale - 00004                   | AULA 28 | 22/09/2020 | Martedì   | 08:30  |         |
| Diritto costituzionale - 00004                   | AULA 28 | 23/09/2020 | Mercoledi | 08:30  |         |

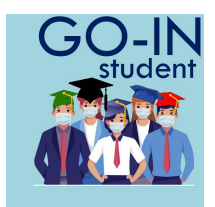